## Assign a Wood badge to my profile

Start by signing in to scouts.org.uk.

## On your welcome page:

1. Click 'My learning'.

On the 'My overview' page (if you're using a phone, click the menu button on the top right):

Click 'Wood Badges and skills'

| My overview | My progress | Explore learning | Wood Badges & Skills | Scouts.org.uk |
|-------------|-------------|------------------|----------------------|---------------|

## On the 'My Wood Badge and skills' page:

2. Click the 'Wood Badges' tab. 3. Click the '+' (plus) button.

| My Wood Badge and skills |                   |  |  |
|--------------------------|-------------------|--|--|
| Wood Badges              |                   |  |  |
| Search for skill         | Search Filter 🕇 🔗 |  |  |

## On the 'Wood Badge assignment' page:

4. Click the '+' (plus) button for the Wood Badge you want to assign.

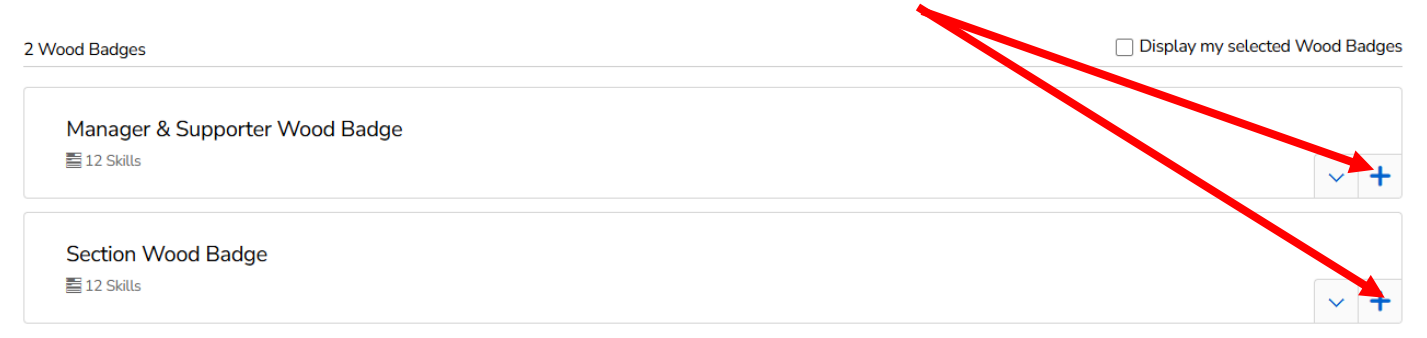

5. Click the 'Assign Wood Badge' button at the bottom of the page.

| Section Wood Badge |                                      |     |
|--------------------|--------------------------------------|-----|
| ■ 12 Skills        |                                      | ✓ ✓ |
|                    | Cancel assignment Assign Wood Badges |     |

A message will appear at the top of the page confirming you've successfully assigned the Wood Badge to the profile.